## SUJETS et ELEMENTS DE CORRIGES

## Note nationale de cadrage IGESR après ententes académiques

Ouvrir une copie en cliquant sur la ligne correspondante :

| Epreuve HLP                                 |                     |              | BACCALAUREATS GENERAL ET TECHNOLOGIQUE - Session<br>ACADÉMIE DE LILLE |           |
|---------------------------------------------|---------------------|--------------|-----------------------------------------------------------------------|-----------|
| EDS - Humanités, littérature et philosophie |                     |              |                                                                       |           |
| Gopies                                      | 0% 🔀 Temps restant  | 16j Demandes | 0 Verrouillage du lot                                                 |           |
| Afficher 10 v copies                        |                     |              | Afficher les classes                                                  | irs OFF 😂 |
| Rang Î↓ Sujet î↓                            | Note ↑↓ Classeur ↑↓ | Ap           | préciation *                                                          | Î↓        |
| 001 22-HLPJ2ME1                             | sujet 1 jour 2      |              |                                                                       |           |
| 002 22-HLPJ2ME1                             | sujet 1 jour 2      |              |                                                                       |           |
|                                             |                     |              |                                                                       |           |

Cliquer sur le bouton « Pièces jointes » au-dessus du pavé de notation déplié :

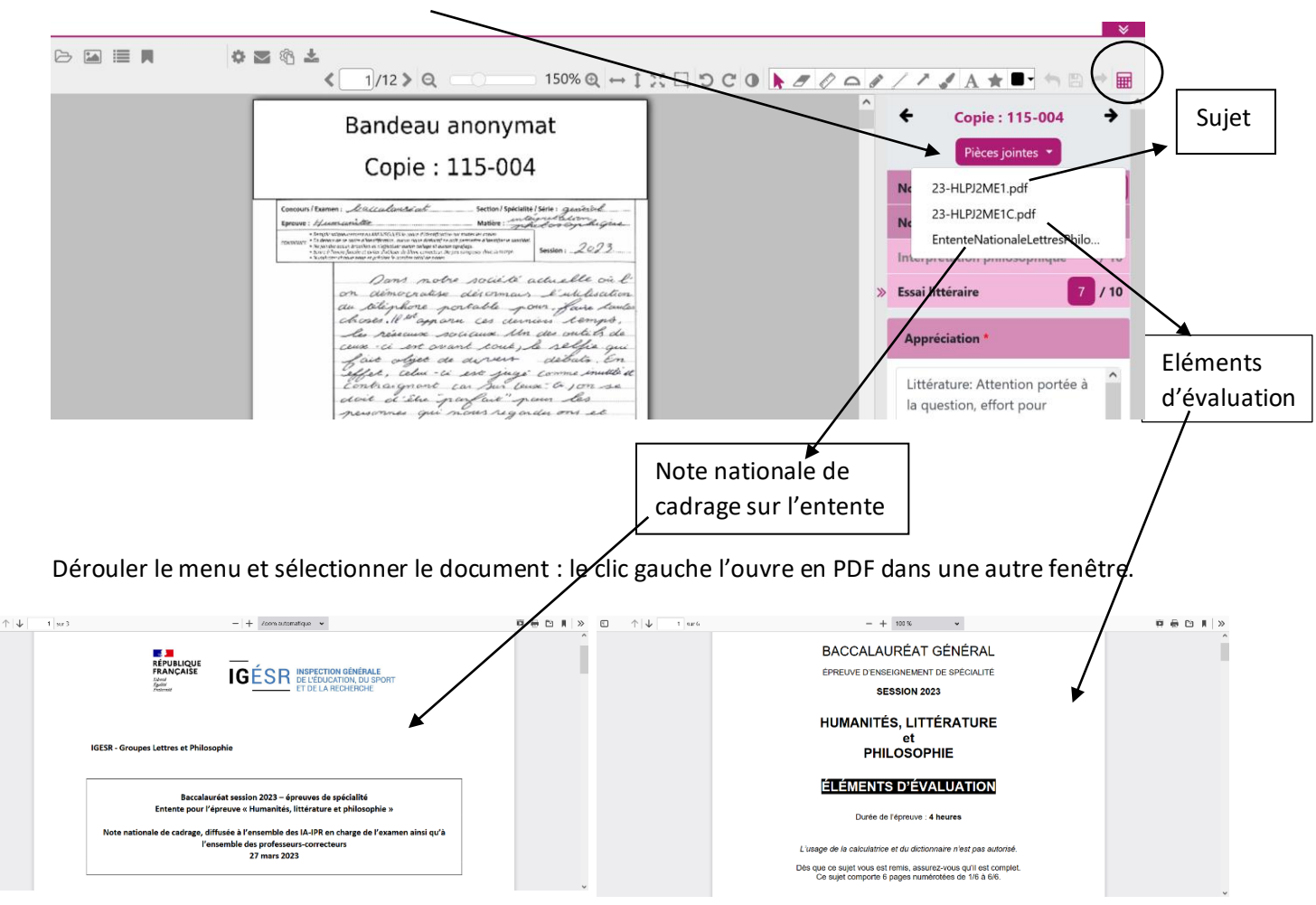

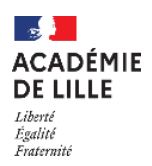